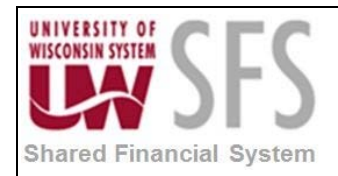

# Contents

| Enteri | ng a New Vendor Overview                              | . 1 |
|--------|-------------------------------------------------------|-----|
| Proce  | ss Detail                                             | . 2 |
| I.     | Add New Vendor                                        | . 2 |
| II.    | Complete Identifying Information Page                 | . 4 |
| III.   | Location Page                                         | . 8 |
| IV.    | Payables Options                                      | 10  |
| V.     | Procurement Options                                   | 14  |
| VI.    | Contacts Panel                                        | 15  |
| VII.   | Single Payment Vendor                                 | 16  |
| VIII   | Alternate Payment Name and Alternate Withholding Name | 18  |
| IX.    | 1099 Withholding Vendor Information                   | 21  |
| Х.     | Adding W-9 Indicator                                  | 23  |
| XI.    | Appendix A - Vendor File Standards                    | 24  |
| XII.   | Appendix B – Vendor Reporting Elements                | 34  |

# Entering a New Vendor Overview

When entering a new vendor in SFS 9.1, you should follow the standards that were developed by the Department of Administration (DOA) for the State of Wisconsin Accounting System (WiSMART). These standards are based on the United Postal Addressing Standards and the IRS controls for matching Federal Tax Identification Number (FEIN) and Social Security numbers with the business name or individual name. Refer to "Appendix A".

Each campus has its own vendor file. It contains the following types of information about vendors:

- Type of vendor, such as outside party or employee
- Address information (ordering, invoicing, and remitting addresses)
- Defaults that tell the system how to handle shipping and matching to invoices
- Payment terms that establish defaults for processing payments
- Duplicate vendor checking to assure vendor is not repeated or that different vendors do not have same Federal Tax Identification Number. This feature can be set-up by Business Unit (campus) to automatically check Vendor Name and Tax Identification number at Vendor "Save".

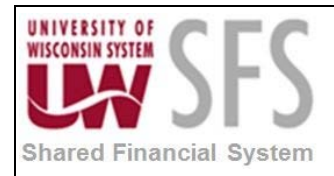

| Process Frequency   | New Vendors are entered on an as needed basis. This process is initiated by the need to procure a particular good or service from a new Vendor. |
|---------------------|----------------------------------------------------------------------------------------------------|
| Dependencies        | None                                                                                                    |
| Assumptions         | None                                                                                                    |
| Responsible Parties | The institutions are primarily responsible for Vendor Entry but UWSA SFS<br>Operations team is jointly responsible for Vendor maintenance.      |
| Alternate Scenarios | None                                                                                                    |

## **Process Detail**

Once it is determined that the Vendor does not exist, you can enter a new Vendor by doing the following:

### I. Add New Vendor

Navigation: Vendors > Vendor Information > Add/Update > Vendor OR Navigation: Accounts Payable > Accounts Payable Center > Vendors > Add/Update > Vendor

1. Click the Add a New Value tab.

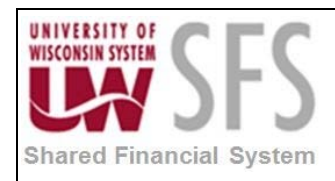

| Shared               | d<br>cial                                                   |
|----------------------|-------------------------------------------------------------|
| Favorites Main       | n Menu > Vendors > Vendor Information > Add/Update > Vendor |
| Vendor Infor         | mation                                                      |
| Eind an Existin      | g Value Add a New Value                                     |
| SetID:<br>Vendor ID: | UWOSH a                                                     |
| rersistence.         | Regular                                                     |
| Add                  |                                                             |
|                      |                                                             |
| Find an Existing     | Value Add a New Value                                       |

- 2. Enter SetID: 'UW\*\*\*'
- 3. Do not change the Vendor ID value of 'NEXT' if your Campus uses Vendor auto-numbering.
- 4. **Select** *Persistence*: The default is 'Regular' but there are other options that may be appropriate for the vendor. The choices that are available are:
  - 'One-time' For this option the Vendor *Status* will be updated to 'Inactive' after the first payment is made.
  - 'Regular' The Vendor will be purged from the database at some future time. This is usually the DEFAULT vendor.
  - 'Permanent' Will not be able to purge the Vendor from the database
  - 'Single Pay' This type of Vendor is used with AP Single Payment Vouchers and enables a master Vendor ID to be used for multiple payee names and addresses. In this process the vendor name and address is entered directly on voucher. **Note**: Single Payment Vendors cannot be used for transactions that are 1099 reportable.
- 5. Click Add

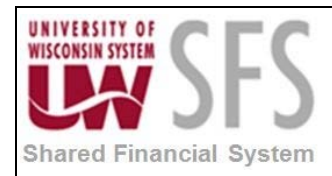

| Favorites Main Menu > Vendors                                                             | > Vendor Information > Add/Upd                     | date > Vendor                     |                                                                                            |
|-------------------------------------------------------------------------------------------|----------------------------------------------------|-----------------------------------|--------------------------------------------------------------------------------------------|
| Identifying Information                                                                   | Contacts Location Custor                           | n                                 |                                                                                            |
| SetID:<br>Vendor ID:                                                                      | UWOSH<br>NEXT                                      | *Vendor Name 1:<br>Vendor Name 2: |                                                                                            |
| *Vendor Short Name:<br>*Classification:<br>HCM Class:<br>*Persistence:<br>*Vendor Status: | CIRCUITCIT<br>Outside Party<br>Regular<br>Approved | Check for Duplicate               | Withholding         ✓ Open For Ordering         ✓ VAT Registration         Attachments (0) |
| Vendor Relationships                                                                      |                                                    |                                   | Expand All Collapse All                                                                    |
| Corporate SetID:<br>Corporate Vendor ID:                                                  | Corporate Vendor UW0SH NEXT                        | InterUnit Vendor ID:              | InterUnit Vendor                                                                           |

### II. Complete Identifying Information Page

Navigation: Vendors > Vendor Information > Add/Update > Vendor OR Navigation: Accounts Payable > Accounts Payable Center > Vendors > Add/Update > Vendor

 Enter Vendor Name 1: Enter a Vendor name in all caps using the Vendor File Standards found in the <u>Appendix A</u>. There are 40 characters available for this information. Example:

Circuit City = CIRCUIT CITY

Robert Cooper = COOPER,ROBERT or COOPER, ROBERT (with or without a space as determined by each campus) Remember that the short name cannot contain any spaces. Be consistent by campus.

- 2. Enter Vendor Name 2: This field can be left blank or enter the Business Unit preference. Vendor Name 2 will print on a check and reduce the number of address lines that are available. There is no search on Name 2. If this field is used follow the Vendor File Standards found in the <u>Appendix A</u> at the end of this document.
- 3. Enter Vendor Short Name: This is a field that can be used to ensure there are no duplicate Vendors prior to adding a new one. This field must contain the first 10 alphanumeric characters that will be entered the Vendor Name 1 field. Spaces and special characters should be left out.

Example:

Circuit City = CIRCUITCIT

Cooper,Robert = COOPERROBE

- 4. Vendor Status will default based on operator preferences for Vendor maintenance.
  - 'Approved' Choice for all active vendors and normally the default value
  - 'Inactive' Select when a vendor to be made inactive and not available for processing.
  - 'To Archive' Select to mark the Vendor as ready to archive.
  - 'Unapproved' This makes the vendor unavailable for any activity.

Note: If you do not enter a valid address, the status will revert to 'Unapproved'.

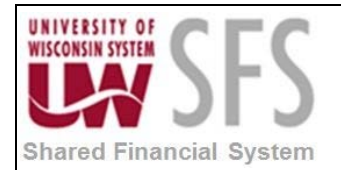

- 5. **Select** appropriate *Classification* (Detailed definitions of each *Classification* can be found in Appendix B of this document)
  - Note: in 9.1 the classification 'Supplier' changed to 'Outside Party'.
- 6. **Select** *Persistence*: Using 'Regular' is recommended. If you choose 'Permanent' the vendor cannot be archived.
- 7. **Check** the *Withholding* box if it is determined that this vendor is qualified as 1099 taxable.

Additionally, entry of Location tab, 1099 link information will be required for vendors marked for Withholding.

- 8. **Check** *Open for Ordering* to allow for Purchase Orders to be created for the given Vendor. This will normally be setup to default in. **Note**: This doesn't preclude Voucher entry.
- 9. Vendor Relationships is optional; to be filled in if it is available.
- 10. HCM Class is optional; to be filled in for reporting only.
- 11. **Expand** the *Additional ID Numbers* section to enter Vendors <u>not</u> 1099 reportable, otherwise, **skip** this step.
  - a. Select Type: 'TIN' for non-employees or 'W2' for employees.
  - b. For non-employees **enter** the TIN number in the *ID Number* field, which will be either a SS# or FEIN#. For employees enter the Employee ID. If you do not know the EmplID, use the *Employee Full Search* link to locate it. The *ID Number* field is encrypted and its contents can only be seen by those able to do vendor entry.

| Favorites Main Menu > Vendors   | > Vendor Information > Add/Update                   | > Vendor                 |                         |  |
|---------------------------------|-----------------------------------------------------|--------------------------|-------------------------|--|
|                                 |                                                     |                          |                         |  |
| Identifying Information Address | s <u>C</u> ontacts <u>L</u> ocation C <u>u</u> stom |                          |                         |  |
| SetID:                          | UWOSH                                               | *Vendor Name 1:          | CIRCUIT CITY            |  |
| Vendor ID:                      | NEXT                                                | Vendor Name 2:           |                         |  |
| *Vendor Short Name:             | CIRCUITCIT                                          |                          | Withholding             |  |
| *Classification:                | Outside Party                                       | Check for Duplicate      | 🗹 Open For Ordering     |  |
| HCM Class:                      |                                                     | ▼                        | VAT Registration        |  |
| *Persistence:                   | Regular                                             | <b>•</b>                 |                         |  |
| *Vendor Status:                 | Approved                                            | •                        | Attachments (0)         |  |
|                                 |                                                     |                          | Expand All Collapse All |  |
| Vendor Pelationships            |                                                     |                          |                         |  |
| venuor kelationships            | Corporate Vendor                                    |                          | Interlinit Vendor       |  |
| Corporate SetID:                | UWOSH                                               | InterUnit Vendor ID:     |                         |  |
| Corporate Vendor ID:            | NEXT                                                |                          |                         |  |
| Create Bill-To Customer         |                                                     |                          |                         |  |
|                                 | Create Bill To Customer                             |                          |                         |  |
| - Additional ID Numbers         |                                                     |                          |                         |  |
| Customer SetID: UWO             | SH Q Customer ID:                                   |                          | Our Customer Number:    |  |
| ID Numbers                      | Personalize   Find                                  | View All                 |                         |  |
| Type SetID                      | ID Number DUNS Num                                  | ber Employee Full Search |                         |  |
|                                 | Q.                                                  | Employee Full Search 🔹 🖃 |                         |  |
|                                 |                                                     |                          |                         |  |
| Additional ID Numbers           | d Q Customor ID                                     |                          | Our Customer Number     |  |
| ID Numbers                      | Paragalian   Sind   )                               |                          |                         |  |
| Type SetID ID                   | Number DUNS Numb                                    | er Employee Full Search  |                         |  |
|                                 | 99999999                                            | Employee Full Search 🛨 🖃 |                         |  |

**Note**: For 1099 vendors, do not enter the TIN number in this field as the TIN number is accessible from the 1099 screen.

12. Expand the Additional Reporting Elements section

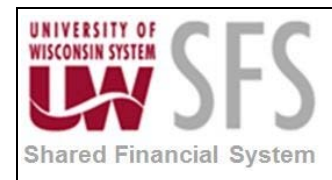

| <ul> <li>Additional Reporting Elements</li> </ul>                                                                                                    |                                              |             |                                                                               |  |
|----------------------------------------------------------------------------------------------------|----------------------------------------------|-------------|-------------------------------------------------------------------------------|--|
| <ul> <li>✓ Additional Reporting Elements</li> <li>Common Parent's TIN:</li> <li>Type of Contractor:</li> <li>SDB Program:</li> <li>Other Preference Programs:</li> <li>Ethnicity:</li> </ul> | Emerging Small Business Women-Owned Business | •<br>•<br>• | Common Parent's Name:<br>HUBZone Program:<br>Size of Small Business:<br>VOSB: |  |
|                                                                                                    | <ul><li>Veteran</li><li>Disabled</li></ul>   |             |                                                                               |  |

- 13. **Select** *Type of Contractor* if applicable. See <u>Appendix B</u> for details.
- 14. **Select** *HUBZone Program* if applicable. See <u>Appendix B</u> for details.
- 15. **Select** *SDB Program* (Small Disadvantaged Business) if applicable. See <u>Appendix B</u> for details.
- 16. Select Other Preference Programs if applicable. See Appendix B for details.
- 17. Select VOSB (Veteran Owned Small Business) if applicable. See Appendix B for details.
- 18. **Select** Women-Owned Business if applicable. See <u>Appendix B</u> for details.
- 19. **Do not click** Save to save updated or new Vendor information until all pages have been completed. Pages or Tabs that require completion are Identifying Information, Address, and Location.
- 20. **Click** on the Address tab to complete address information:

| Intol it: NEXT Short vendor hame: Item item item item item item item item i                                                                                                    | Itifying Information                                                       | Address Contacts Location Custom |                                                              |  |
|----------------------------------------------------------------------------------------------------|----------------------------------------------------------------------------|----------------------------------|--------------------------------------------------------------|--|
| Vendor Address     Address ID:     1     Description:     REMIT     Details     Effective Date:     04/01/2013     Effective Status:     Active     Country:     USA        Address 1:        154 MAIN ST                 Address 3:                    Country:   USA   United States   Address 2:   Address 3:   City:   CiRCuiff   County:   Postal:   12345-9876                                                                                                    | Idof ID: NE.                                                               | Xi Short vendor warne:           | wante: CIRCUIT CITY                                          |  |
| Address ID: 1 Description: REMIT Details Effective Date: 04/01/2013 Effective Status: Active Country: USA United States Address 1: 154 MAIN ST Address 2: Address 3: City: CiRCUIT County: Postal: 12345-9876 State: WI Visconsin Email ID:                                                                                                    | ndor Address                                                               |                                  | Find View All First II 1 of 1 II Last                        |  |
| Description: REMIT  Details  Effective Date: 04/01/2013  Effective Status: Active   Country: USA  United States  Address 1: 154 MAIN ST  Address 2:  Address 3:  City: CIRCUIT  County: Postal: 12345-9876  State: WI  Visconsin  Email ID:                                                                                                    | Address ID:                                                                | 1                                |                                                              |  |
| Details Effective Date:     Details      Effective Date:   D4/01/2013      Effective Status:        Address 1:     154 MAIN ST        Address 2:           Address 3:              City:   CiRCUIT   Country:   Postal:   12345-9876         State:   Will A Wisconsin                                                                                                    | )escription:                                                               | REMIT                            | —                                                            |  |
| Effective Date: 04/01/2013   Image: Country: USA United States   Address 1: 154 MAIN ST   Address 2: Address 3:   City: CIRCUIT   Country: Postal:   12345-9876   State: Will Wisconsin                                                                                                    | letails                                                                    |                                  | Find View All First <b>1 of 1 12</b> Last                    |  |
| Country: USA United States   Address 1: 154 MAIN ST   Address 2:                                                                                                    | Effective Date:                                                            | 04/01/2013 Effective Status:     | Active                                                       |  |
| Address 1:       154 MAIN ST         Address 2:                                                                                                    | Country:                                                                   | USA Q United States              |                                                              |  |
| Address 2:                                                                                                    | Address 1:                                                                 | 154 MAIN ST                      |                                                              |  |
| Address 3:                                                                                                    | Address 2:                                                                 |                                  |                                                              |  |
| City:         CIRCUIT           County:         Postal:         12345-9876           State:         Wil         Wisconsin           Email ID:         Email ID:         Email ID:                                                                                                    | Address 3:                                                                 |                                  |                                                              |  |
| County:         Postal:         12345-9876           State:         WI         Wisconsin           Email ID:         Email ID:         Image: County of the second second seco | City:                                                                      | CIRCUIT                          |                                                              |  |
| State: WI Wisconsin<br>Email ID:                                                                                                    | County:                                                                    | Postal:                          | 12345-9876                                                   |  |
| Email ID:                                                                                                    | State:                                                                     | WI 🔍 Wisconsin                   |                                                              |  |
|                                                                                                    | Email ID:                                                                  |                                  |                                                              |  |
| PaymentWithholding Alt Names                                                                                                    |                                                                            | Iding Alt Names                  |                                                              |  |
| Phone Information Personalize   Find   View All   🏝   🗮 First 🖸 1 of 1 🖸 Last                                                                                                    | Payment/Withho                                                             |                                  | Personalize   Find   View All   🖉   🐂 First 🚺 1 of 1 🖸   ast |  |
| *Type Location Prefix Telephone Extension                                                                                                    | Payment/Withho<br>Phone Informatio                                         | n                                | - ciscilance interview - that for Edat                       |  |
|                                                                                                    | <ul> <li>Payment/Withho</li> <li>Phone Informatio</li> <li>Type</li> </ul> | n<br>Location                    | Prefix Telephone Extension                                   |  |
|                                                                                                    | <ul> <li>Payment/Withho</li> <li>Phone Informatio</li> <li>Type</li> </ul> | Location                         | Prefix Telephone Extension                                   |  |

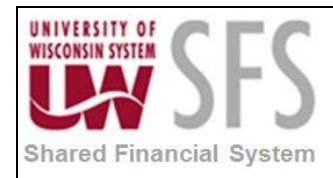

| Payment/Withholding A | .lt Names |  |
|-----------------------|-----------|--|
| Payment Alternate na  | ne        |  |
| Name 1:               |           |  |
| Name 2:               |           |  |
| Withholding Alternate | name      |  |
| Withholding Name 1:   |           |  |
|                       |           |  |

%%Use the Address page to enter one or more addresses for the Vendor. You can enter multiple addresses for the different sites or functions a Vendor might have (ex. Remit to, order from, return to, and tax withholding). Because Vendor information is effective dated, you can insert new rows to reflect future changes in address before the change goes into effect so you will not forget it later. The list of addresses entered will be referenced on the

page under the *Payables* and *Procurement* hyperlinks when setting the default addresses. Enter a full address using the Vendor File Standards found in <u>Appendix A</u>. Specify the address information including the *Country, City, County, State/Province,* and *Postal Code*. Depending on the country associated with the Vendor, the form of the address fields will vary. See International Addresses in the <u>Appendix A</u> at the end of this document.

- 21. Enter a *Description* for each address you add. The description should be simple to allow you to quickly identify the address, i.e., 'Remit' for payment addresses and 'Order' for order addresses. This can be enhanced by adding a street or a city to the 'Remit' or 'Order' descriptions to further identify multiple addresses for a Vendor.
- 22. **Select** *Effective* Date: Date when the address is effective. When an address is changed for a Vendor, a row is added with the new effective date. Only the most current dated address is valid for each Vendor address.
- 23. Select Effective Status: 'Active' or 'Inactive'
- 24. Select Country: 'USA'
- 25. Enter Address 1: Address related to the description purpose
  - Address 2: Address related to the description purpose
  - Address 3: Additional address information this may not show on your checks and is not recommended.
- 26. Enter City: Vendor city address
- 27. Enter Postal: Zip code
- 28. Select State: Vendor state
- 29. Enter Email ID: Optional Note: This is the email address used for PO Dispatch via Email
- 30. **Expand** the *Payment/Withholding Alt Names* section to access the collapsed section for entering alternate payment names

Payment/Withholding Alternate Name: Use this section to list a name that is different from the name entered on dentifying Information page if you wish the payment to be made to another name. The same with withholding name if the withholding name needs to be different for tax purposes. See section: "Alternate Payment Name and Alternate Withholding Name".

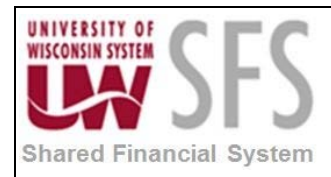

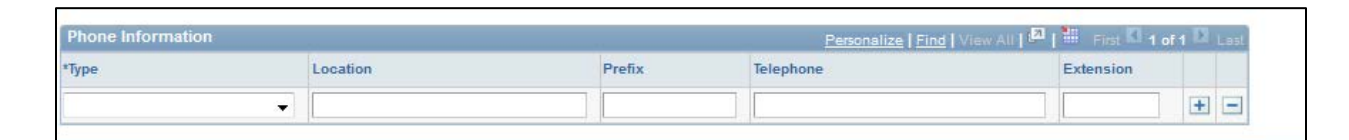

- 31. Complete Phone Information section by selecting Type
- 32. Enter Telephone in the following format: 920/424-1009
- 33. Enter Extension: if necessary

Multiple numbers can be added just **click**  $\pm$  and add information.

Helpful Hint: **Note** that if you click the 主 key right of the Effective Date field, you would create another row for the same address. An example of when this might be used is if UW Madison Purchasing moved to a new location, you would enter a new address and use an effective date that reflects when the move took place.

Note: If you are going to enter 1099 data for this vendor, Click Bave now to allow the

entered Address ID to appear as a selectable option on the 1099 page through the Location tab.

### III. Location Page

1. Select Location tab

Use the Location page to enter one or more locations for the vendor. Each vendor must have one default location.

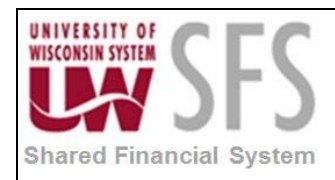

| orites Main Menu > Vendors > Ve             | ndor Information > Add/Up    | date > Vendor     |          |                         |                  |
|---------------------------------------------|------------------------------|-------------------|----------|-------------------------|------------------|
| etiD: UWOSH                                 |                              |                   |          |                         |                  |
| endor ID: NEXT                              | Short Vendor Name:           |                   |          | Name: CIRCUIT CITY      |                  |
| vendor location is a default set of rules v | which define how you conduct | business with a v | endor.   |                         |                  |
| _ocation                                    |                              |                   |          | Find View All First     | I 1 of 1 DI Last |
| *Location: OSH                              |                              | Default           | RTV Fees | Attachments (0)         | + -              |
| Description: REMIT                          |                              |                   |          |                         |                  |
| Details                                     |                              |                   |          | Find   View All First K | 1 of 1 D Last    |
| #Effective Date: 04/01/2013                 | Effortivo Statuor            | Active            |          |                         | + -              |
| Lifective bate.                             | S Effective Status.          | ( Notife          |          |                         |                  |
|                                             |                              |                   | Exp      | and All Collapse        | All              |
| Options: Payables Procu                     | rement <u>Sales/Use Tax</u>  |                   |          | 1099                    |                  |
| Additional ID Numbers                       |                              |                   |          |                         |                  |
| Comments                                    |                              |                   |          |                         |                  |
| VAT                                         |                              |                   |          |                         |                  |
| Expand All Collaps                          | e All                        |                   |          |                         |                  |
|                                             |                              |                   |          |                         |                  |

- 2. Enter Location: The Location code is at the campus discretion but needs to be consistent for all vendors such as 'OSH' for Oshkosh or '1' or '000001'.
- 3. Check Default box if this is the default location. Only one location can be the default location. This default location defaults onto all the vouchers for the vendor.
- 4. Enter Description: The Description is free form so that can be something as simple as '1' or 'All', but it can be used as a description of the address, such as, 'S FRST ST' or 'MILWAUKEE'.
- 5. Enter Effective Date: The effective date should default to the current date. Use this as the effective date of the location you are adding. You need to synchronize the effective date of the location with the addresses to which it is tied.
- 6. Select Effective Status: Will default as 'Active', the other option is 'Inactive'.
- **Note:** To add a new/additional location(s) for the Vendor, **click**  $\pm$  in the Location section. 7. Click Identifying Information
- Check for Duplicate 8. Click to determine if this vendor is a duplicate. If duplicates are found you will receive a warning message and see a link below the

Check for Duplicate button. Click the View Duplicate Vendors link to see the list of

duplicates.

Check for Duplicate View Duplicate Vendors

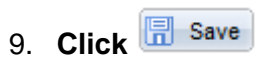

SFS\_AP.1.02\_Vendor\_Entry

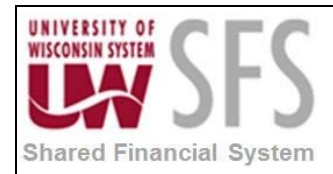

### IV. Payables Options

1. Click on Payables hyperlink

Payables Options will display on screen as follows:

| Financial<br>System                        |                  |                                      |           |                  |
|--------------------------------------------|------------------|--------------------------------------|-----------|------------------|
| Favorites Main Menu >                      | Vendors > Vendor | information > Add/Update > Vendor    |           |                  |
|                                            |                  |                                      |           |                  |
| Payables Options                           |                  |                                      |           |                  |
| SetID:                                     | UWOSH            | Loc                                  | ation:    | OSH              |
| Vendor ID:                                 | NEXT             | Des                                  | cription: |                  |
| Short Vendor Name:                         | CIRCUITCIT       |                                      |           |                  |
| Name:                                      |                  |                                      | Expand    | All Collapse All |
| Invoicing                                  |                  |                                      |           |                  |
| Vendor:                                    | NEXT             | CIRCUIT CITY                         |           |                  |
| Address:                                   | 1                | REMIT                                |           |                  |
|                                            | Search           | 154 MAIN ST<br>CIRCUIT WI 12345-9876 |           |                  |
| Location:                                  | OSH              |                                      |           |                  |
| Remitting                                  |                  |                                      |           |                  |
| *Vendor:                                   | NEXT             | CIRCUIT CITY                         |           |                  |
| *Address:                                  | 1                | REMIT                                |           |                  |
|                                            | Search           | 154 MAIN ST<br>CIRCUIT WI 12345-9876 |           |                  |
| *Location:                                 | OSH              |                                      |           |                  |
| Additional Payables O                      | Options          |                                      |           |                  |
| Matching/Approval 0                        | ptions           |                                      |           |                  |
| Electronic File Option                     | S                |                                      |           |                  |
| Self-Billed Invoice Op                     | tions            |                                      |           |                  |
| Vendor Bank Account<br>Vendor Type Options | t Options        |                                      |           |                  |
| HIPAA Information                          |                  |                                      |           |                  |
| Debit Memo Options                         |                  |                                      |           |                  |
| Payment Notification                       |                  |                                      |           |                  |
| Expand All                                 | Collapse All     |                                      |           |                  |
| OK Cancel                                  |                  |                                      |           |                  |

- 2. *Invoicing* section, **select** the default *Address* for invoicing. The Invoicing Address is the address from which the vendor sends invoices.
- Remitting section, select Vendor number, Address, and Location. The Remitting Address is the address to which payments will be mailed. Note: You must enter at least one location for each new vendor that you add. If one address does not serve as an invoicing and remitting address, you may need to add more addresses.
- 4. Expand the Additional Payables Options section Here are other options you can select such as holding payments for vendors or ensuring this vendor always receives a separate payment for all invoices or changing the default payment method from 'Check' to 'ACH' or 'PPL'.

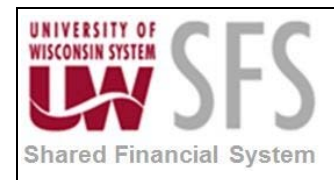

| <ul> <li>Additional Payables Options</li> </ul>                                                                                                    |                              |                                                                                                    |                                                                                 |
|----------------------------------------------------------------------------------------------------|------------------------------|----------------------------------------------------------------------------------------------------|---------------------------------------------------------------------------------|
| Payment Control                                                                                                    |                              | Bank                                                                                                    |                                                                                 |
| Pay Group:<br>*Delay Days:<br>Discount:<br>Net:<br>Hold Payment<br>Always take discount<br>Factoring                                                                              | Default from BU              | *Bank Options:<br>Bank:<br>Account:<br>Currency:<br>Rate Type:                                                             | Default from Higher Level                                                       |
| Draft Processing Control                                                                                                    |                              | Additional Payment Informat                                                                                                | ion                                                                             |
| *Draft Site Options:<br>Draft Sight Code:<br>*Draft Rounding:<br>Rounding Position:<br>*Remaining Amount Action:<br>*Payment Method:<br>*Draft Optimize:<br>Max Number of Drafts: | Default from Higher Level    | *Pay Method Options:<br>Payment Method:<br>*Layout Option:<br>Layout:<br>*Handling Options:<br>Handling:<br>Reschedule ID: | Default from Higher Level   Use Bank Account Default  Default from Higher Level |
| Holiday Processing Options                                                                                                    |                              | Document Sequencing Type                                                                                                   |                                                                                 |
| *Holiday Processing:<br>Holiday Options:                                                                                                    | Default from Higher Level    | *Sequencing Options:<br>Document Type:                                                                                     | Default from Higher Level -                                                     |
| Days:                                                                                                    | Allow due date in next month | *Late Charges:<br>*Late Charge Option:<br>Late Charge Code:                                                                | Default from Higher Level   Not Applicable                                      |

| Additional Payment Informa | ition                     |
|----------------------------|---------------------------|
| *Pay Method Options:       | Specify                   |
| Payment Method:            | Automated Clearing House  |
| *Layout Option:            | Specify                   |
| Layout:                    | PPD 🔍                     |
| *Handling Options:         | Default from Higher Level |
| Handling:                  |                           |
| Reschedule ID:             |                           |

- 5. If you are setting up the Vendor for ACH or PPL **populate** the Additional Payment Information section. **Set** Payment Method Options to 'Specify'.
- 6. Then select the Payment Method of 'Automated Clearing House' or 'Payment Plus'.
- 7. Select Layout Option of 'Specify'.
- If you selected 'Automated Clearing House' for Payment Method, select Layout 'PPD' for employee Vendors or 'CTX' for external Vendors. Note: If you specified 'Payment Plus' for Payment Method, leave Layout Option as 'Use Bank Account Default' and Layout blank.

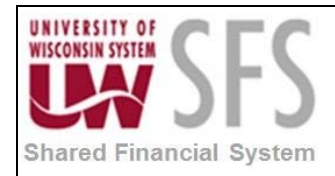

| <ul> <li>Electronic File Options</li> </ul> |                          |   |                        |               |
|---------------------------------------------|--------------------------|---|------------------------|---------------|
| Pre-Notification                            |                          |   |                        |               |
|                                             | Prenotification Required |   | Confirm                |               |
| Status:                                     |                          |   | 11                     |               |
| Date:                                       |                          |   | Unconfirm              |               |
| Fund Transfer Details                       |                          |   |                        |               |
| Payment Format:                             | Corp Trade Exchange      | - |                        | Crossed Check |
| Transaction Handling:                       | Payment and Advice       | • | Payment Instruction 1: |               |
| Domestic Costs:                             |                          | • | Payment Instruction 2: |               |
| Correspondent's Costs:                      |                          | • | Payment Instruction 3: |               |
| Bank Check Drawn On:                        |                          | • | Payment Instruction 4: |               |
| Check Forwarding:                           |                          | • |                        |               |
| Payment Instruction Ref 1:                  |                          |   |                        |               |
| Payment Instruction Ref 2:                  |                          |   |                        |               |

- 9. **Expand** the *Electronic File Option* section.
- 10. If you are setting up an Employee Vendor for ACH, **select** *Payment Format* 'Prearranged Pay & Deposit' and *Transaction Handling* 'Payment and Advice'. For External Vendors, **select** *Payment Format* 'Corp Trade Exchange' and *Transaction Handling* 'Payment and Advice'.

| <ul> <li>Vendor Bank Account Options</li> </ul> |          |               |               |        |                 |                      |
|-------------------------------------------------|----------|---------------|---------------|--------|-----------------|----------------------|
| Vendor Bank Accounts                            |          |               |               |        | Find View All F | irst 🚺 1 of 1 🕨 Last |
| 2 2 2                                           | Default  |               |               |        |                 | + -                  |
| Description:                                    |          |               |               | Search |                 |                      |
| Country:                                        | USA 🔍    | United States |               |        |                 |                      |
| Bank Name:                                      |          |               |               |        |                 |                      |
| Branch Name:                                    |          |               |               |        |                 |                      |
| Bank ID Qualifier:                              | <u> </u> |               | Account Type: |        | •               |                      |
| Bank ID:                                        |          |               |               |        |                 |                      |
| Branch ID:                                      |          |               |               |        |                 |                      |
| Bank Account Number:                            |          |               | Check Digit:  |        |                 |                      |
| DFI Qualifier:                                  |          |               | DFI ID:       |        |                 |                      |
| IBAN:                                           |          |               |               |        |                 |                      |
|                                                 |          |               |               |        |                 |                      |

11. **Expand** the *Vendor Bank Account Options* section and follow the below steps that relate to the type of Vendor you are setting up.

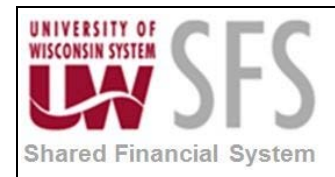

| - Vendor Bank Account Options |                          |               |            |                                       |
|-------------------------------|--------------------------|---------------|------------|---------------------------------------|
| Vendor Bank Accounts          |                          |               |            | Find   View All First 🛛 1 of 1 🗈 Last |
| 2 6 🏛                         |                          |               |            | + -                                   |
|                               | Default                  |               |            |                                       |
| Description:                  | Wells Fargo              |               | Search     |                                       |
| Country:                      | USA 🔍 United States      |               |            |                                       |
| Bank Name:                    | Wells Fargo              |               |            |                                       |
| Branch Name:                  |                          |               |            |                                       |
| Bank ID Qualifier:            | 001 🔍 United States Bank | Account Type: | Check Acct | •                                     |
| Bank ID:                      | 123000123                |               |            |                                       |
|                               |                          |               |            |                                       |
| Bank Account Number:          | 123000123                |               |            |                                       |
| DFI Qualifier:                |                          | DFI ID:       |            |                                       |
| IBAN:                         |                          |               |            |                                       |
|                               |                          |               |            |                                       |

- 12. For <u>Payment Plus</u>, **populate** *Description* with 'PAYMENT PLUS', *Country* with 'USA', *Bank Name* and *Branch Name* with 'PAYMENT PLUS', Bank ID Qualifier: '001', *Bank ID:* '123000123', *Bank Account Number* '123000123', and *Account Type:* 'Check Acct'.
- 13. For <u>External Vendor</u> ACH, **populate** *Description* with their bank name, *Country* with 'USA', *Bank Name* their bank name, Bank ID Qualifier: '001', *Bank ID:* their bank routing number, *Bank Account Number* their bank account number, and *Account Type:* their account type.
- 14. For Employee Vendor ACH, **populate** Country with 'USA', Bank ID Qualifier: '001', Bank ID: 99000000, Bank Account Number: B then employee ID (example: B00123456), and Account Type: their account type.

| - Payment Notification      |                                                                                  |
|-----------------------------|----------------------------------------------------------------------------------|
| Enable Email Payment Advice | Email ID: EmailAddress@email.com                                                 |
| Enable FG Remittance Advice | Payment Method     Personalize   Find   View All       First I 1 of 1 I     Last |
| Expand All Collapse All     | Payment Method                                                                   |
| OK Cancel                   |                                                                                  |

- 15. **Expand** the Payment Notification section Here are the specific fields related to the Vendor Payments Email Notification information that needs to be completed for ACH payment method to send an Email Notification of a payment to a Vendor.
  - a. Check the box Enable Email Payment Advice
  - b. Enter the email address of the vendor
  - c. **Select** the *Payment Method* 'Automated Clearing House'

**Note:** There is a batch process that can auto-populate this field for employees in HRS that have an ACH record.

- 16. When done with Payment Notification, **click** to be returned to Location page.
- 17. Click Save to save any updates that you made on the *Payables Options* page.

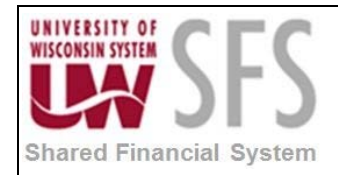

### V. Procurement Options

1. From Location tab, **click** the *Procurement* hyperlink

Procurement Options will display the following page.

| Favorites Main Menu                 | > Vendors > Ven | dor Information > Add/Update | e > Vendor |                |                  |                           |    |
|-------------------------------------|-----------------|------------------------------|------------|----------------|------------------|---------------------------|----|
|                                     |                 |                              |            |                |                  |                           |    |
| Procurement Option                  | ns              |                              |            |                |                  |                           |    |
| SetID:                              | UWOSH           |                              | Locat      | tion:          | OSH              |                           |    |
| Vendor ID:                          | NEXT            |                              | Desci      | ription:       |                  |                           |    |
| Short Vendor Name:                  | CIRCUITCIT      |                              |            |                |                  |                           |    |
| Name:                               | CIRCUIT CITY    | ,                            | Evened All | Call           |                  |                           |    |
| Ordering                            |                 |                              | Expand Air |                | apse All         |                           |    |
| Vendor:                             | NEXT            |                              |            |                |                  |                           | 1. |
| *Address:                           | 1               |                              |            |                |                  |                           |    |
| Address.                            | Search          | 154 MAIN ST                  |            |                |                  |                           |    |
|                                     |                 | CIRCUIT, WI 12345-9876       |            |                |                  |                           |    |
| Location:                           | OSH             |                              |            |                |                  |                           |    |
| Pricing                             |                 |                              |            |                |                  |                           |    |
| Vendor:                             | NEXT            | CIRCUIT CITY                 |            |                |                  |                           |    |
| *Location:                          | OSH 🔍           |                              |            |                |                  |                           |    |
| Returning                           |                 |                              |            |                |                  |                           | 9  |
| *Vendor:                            | NEXT            | CIRCUIT CITY                 |            |                |                  |                           |    |
| *Address:                           | 1               |                              |            |                |                  |                           |    |
|                                     | Search          | 154 MAIN ST                  |            |                |                  |                           |    |
| Location                            | 054             | CIRCUIT, WI 12345-9676       |            |                |                  |                           |    |
| Ship From                           | USH             |                              |            |                |                  |                           |    |
| Ship From<br>Vender                 | NEVT            |                              |            |                |                  |                           |    |
| vendor.                             |                 | CIRCUIT CITY                 |            |                |                  |                           |    |
| Address:                            | Search          | 154 MAIN ST                  |            |                |                  |                           |    |
|                                     | Search          | CIRCUIT, WI 12345-9876       |            |                |                  |                           |    |
| Location:                           | OSH             |                              |            |                |                  |                           |    |
| Additional Procureme                | ant Ontions     |                              |            |                |                  |                           |    |
| Additional Procureme                | nt Options      |                              |            |                |                  |                           |    |
| *Accounting Options:                | De              | fault from Higher Level      | <b>•</b>   | *Currency Opt  | ions:            | Default from Higher Level | -  |
| Accounting Template:                |                 |                              |            | Currency:      |                  |                           |    |
| *Freight Terms Options              | : De            | fault from Higher Level      | •          | Rate Type:     |                  |                           |    |
| Freight Terms Code:                 |                 | <u> </u>                     |            | *Buyer Options | s:               | Default from Higher Level | -  |
| *Shipping Method Optic              | ons: De         | fault from Higher Level      | •          | Buyer:         |                  |                           |    |
| Shipping Method:                    |                 | ۹.                           |            |                |                  |                           |    |
| *Payment Terms Optio                | ns: De          | fault from Higher Level      | •          | Consign V      | oucher:          |                           | -  |
| Payment Terms ID:                   |                 |                              |            | Advanced       | Shipment Receipt |                           |    |
| *Payment Terms Basis                | Date Type: De   | fault from Higher Level      | -          | UPN Read       | у                |                           |    |
| Dispatch Methods                    |                 |                              |            |                |                  |                           |    |
| ▶ POA Settings                      |                 |                              |            |                |                  |                           |    |
| ▶ RTV Options                       |                 |                              |            |                |                  |                           |    |
| Procurement Card Inf     Expand All |                 |                              |            |                |                  |                           |    |
| Expand All                          | Collapse All    |                              |            |                |                  |                           |    |
| OK Cancel                           |                 |                              |            |                |                  |                           |    |

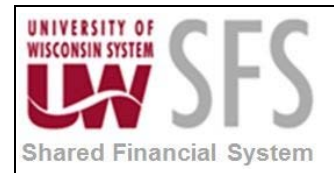

The *Procurement Options* lists several locations where an address may be selected that are appropriate for each section. If an address is different than those listed in the address page,

then additional rows may need to be added to the Address page.

2. In Additional Procurement Options you can enter specific freight terms or payment terms.

| ▼ Dispatch Methods                                       |                             |                                                     |                           |          |
|----------------------------------------------------------|-----------------------------|-----------------------------------------------------|---------------------------|----------|
| Dispatch Methods                                         |                             |                                                     |                           |          |
| *PO Dispatch Options:<br>PO Dispatch Method:             | Default from Higher Level   | *Transmit Change Orders:<br>Dispatch Change Orders: | Default from Higher Level | <b>▼</b> |
| *RFQ Dispatch Options:<br>RFQ Dispatch Method:           | Default from Higher Level   | -                                                   |                           |          |
| *RTV Dispatch Options:<br>RTV Dispatch Method:           | Default from Higher Level - |                                                     |                           |          |
| *Contract Dispatch Options:<br>Contract Dispatch Method: | Default from Higher Level   |                                                     |                           |          |

- 3. In the *Dispatch Methods* section, you can set the Vendor's default dispatch method. If you leave it as 'Default from Higher Level' the default Dispatch Method will be Print. However, you can select 'Specify at this Level' for the *PO Dispatch Option* and 'Email' for *PO Dispatch Method*, which will result in all POs for the Vendor to default to Dispatch via email.
- 4. Click OK to be returned to Location page.
- 5. Click Save to save any updates that you made on the *Procurement Options* page.

### VI. Contacts Panel

You can enter an unlimited number of vendor contacts and identify their roles so you can easily determine who you should contact if you have questions.

- 1. Click 🛨 in the Vendor Contact section to add additional contacts
- 2. Enter Description
- 3. If updating an existing vendor, **Click** + on the Details screen to insert new effective dated rows
- 4. Enter Effective Date
- 5. **Select** *Effective Status*
- 6. Select Type
- 7. Enter Name of contact
- 8. Enter Title
- 9. Select Address from addresses previously entered.
- 10. Enter company Internet address
- 11. Enter contact Email ID

The Vendor Contact page is optional. However, this page can provide valuable information about the vendor. This page will prove to be very valuable as e-commerce is expanded in the future. Complete all fields when information is provided or available.

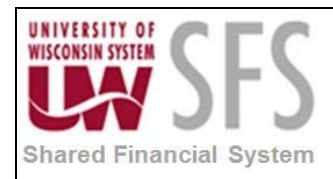

| mmary Identifyin | g Information <u>A</u> do | ress Contacts Location | Custom             |                    |                                                                                                    |               | - |
|------------------|---------------------------|------------------------|--------------------|--------------------|----------------------------------------------------------------------------------------------------|---------------|---|
| etiD: U          | WOSH                      |                        |                    |                    |                                                                                                    |               |   |
| endor ID: 00     | 000000527                 | Short Vendor Name:     | CIRCUITCIT-001     | Name:              | CIRCUIT CIT                                                                                                    | Y             |   |
| /endor Contact   |                           |                        |                    | <u>Find</u>   Vie  | w All 🛛 First 🚺                                                                                                    | 1 of 1 D Last |   |
| ontact ID:       | 1                         |                        |                    |                    |                                                                                                    | + -           |   |
| escription:      |                           |                        |                    |                    |                                                                                                    |               |   |
| Details          |                           |                        |                    | <u>Find</u> View   | All First 1                                                                                                    | of 1 🖸 Last   |   |
| ffective Date:   | 04/01/2013                |                        |                    |                    |                                                                                                    | + -           |   |
| ffective Status: | Active                    | •                      |                    |                    |                                                                                                    |               |   |
| ype:             |                           |                        | <b>•</b>           |                    |                                                                                                    |               |   |
| lame:            |                           |                        |                    |                    |                                                                                                    |               |   |
| itle:            |                           |                        |                    |                    |                                                                                                    |               |   |
| Address:         |                           |                        |                    |                    |                                                                                                    |               |   |
|                  |                           |                        |                    |                    |                                                                                                    |               |   |
| let an an an     | a                         |                        |                    |                    |                                                                                                    |               |   |
| uless.           |                           |                        |                    |                    |                                                                                                    |               |   |
|                  |                           |                        |                    |                    |                                                                                                    |               |   |
| ernet:           | http://                   | View Int               | ernet Address      |                    |                                                                                                    |               |   |
| nail ID:         | [                         |                        |                    |                    |                                                                                                    |               |   |
| hone Information |                           |                        | Personalize   Find | I HI First KI 1 of | Lest                                                                                                    |               |   |
| rpe              | Prefix                    | Telephone              |                    | Extension          |                                                                                                    |               |   |
|                  |                           |                        |                    |                    | and the second second se |               |   |

### VII. Single Payment Vendor

Navigation: Vendors > Vendor Information > Add/Update > Vendor OR Navigation: Accounts Payable > Accounts Payable Center > Vendors > Add/Update > Vendor

**Note: Select** the *Persistence* = 'Single Payment Vendor'

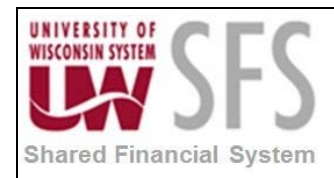

| Shared<br>Financial<br>System |                              |                               |                              |
|-------------------------------|------------------------------|-------------------------------|------------------------------|
| Favorites Main Menu >         | Vendors > Vendor Inf         | ormation > Add/U              | pdate > Vendor               |
| Enter any information you I   | have and click Search. Leave | e fields blank for a list     | of all values.               |
| Find an Existing Value        | Add a New Value              |                               |                              |
| < Search Criteria             |                              |                               |                              |
|                               |                              |                               |                              |
| SetID:                        | = -                          |                               |                              |
| Vendor ID:                    | begins with 🔻                |                               |                              |
| Persistence:                  | =   Single Pay               | ment Vendor                   | •                            |
| Short Vendor Name:            | begins with 🔻                |                               |                              |
| Our Customer Number:          | begins with 🔻                | Q                             |                              |
| Name 1:                       | begins with 🔻                | Q                             |                              |
| Include History               | Correct History 🔲 Case       | Sensitive                     |                              |
| ,                             |                              |                               |                              |
|                               |                              |                               |                              |
| Search Clear                  | Basic Search 🛛 😽 Save Se     | earch Criteria                |                              |
|                               |                              |                               |                              |
| Search Results                |                              |                               |                              |
| View All                      |                              |                               | First 🐧 1-5 of 5 🕞 Last      |
| SetID Vendor ID Pers          | sistence Short Vendor Name   | <u>Our Customer</u><br>Number | Name 1                       |
| UWOSH 0000018897 Sing         | gle Pay SINGLE-001           | (blank)                       | SINGLE PAYMENT VENDOR MASTER |
| UWOSH 0000029089 Sing         | gle Pay JEAN-PIERR-001       | ( <u>blank</u> )              | PIERRE VERDIER, JEAN         |
| UWOSH 0000029090 Sing         | gle Pay ZOELLERWAR-001       | (blank)                       | ZOELLER, WARREN              |
| UWOSH 0000029634 Sing         | gle Pay DISCHENTER-001       | (blank)                       | DISCH ENTERPRISES LTD        |
| UWOSH 0000029743 Sing         | gle Pay RAMADACONV-001       | (blank)                       | RAMADA CONVENTION CENTER     |
|                               |                              |                               |                              |

This functionality allows payments to be made to a Vendor when a Vendor number will not be necessary. Use Single Payment Vendor only when there is no tax reporting implications. For example, use the Single Payment Vendor when refunding a large group of individuals. The following page is used to create a master Vendor number that will be used on all single payment Vouchers. All pertinent payment information, such as name and address, is entered directly on the voucher. A separate record of these payments will be created that will allow these records to be searched. See the Accounts Payable business process documentation for more information.

**Note:** Do not use Single Payment Vendors but rather choose One Time vendors for those Vendors that are projected to be used just once and have tax reporting implications.

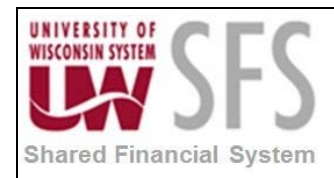

| Financial<br>System   |                       |              |                    |                      |             |                    |                           |              |
|-----------------------|-----------------------|--------------|--------------------|----------------------|-------------|--------------------|---------------------------|--------------|
| Favorites Main Menu   | > Vendors > Vendor I  | nformation > | 🛛 Add/Update 🔅 Ve  | ndor                 |             |                    |                           |              |
|                       |                       |              |                    |                      |             |                    |                           |              |
| Single I              | Payment Vendor        |              |                    |                      |             |                    |                           |              |
| SetID: UW             | OSH *ShortNam         | e: SINGLE    |                    |                      |             |                    |                           |              |
| Vendor: 000           | 0018897 *Name:        | SINGLE       | PAYMENT VENDOR MA  | STER                 |             |                    |                           |              |
|                       | Descriptio            | n: SINGLE F  | PAYMENT VENDOR MA  | STER                 |             |                    |                           |              |
|                       | AT Registration       |              |                    |                      |             |                    |                           |              |
| Default Settings      |                       |              |                    |                      |             |                    | Find   View All First I 1 | of 1 🖸 Last  |
| *Effective Date:      | 12/01/2005 🛐          |              | Status:            | Active 🚽             | EFT Options | Draft Options      | Sales Tax                 | + -          |
| VAT                   |                       |              |                    |                      |             |                    |                           |              |
|                       |                       |              |                    | Physical Nature:     |             | Wh                 | ere Service Performed     |              |
| Use VAT Sus           | pension               |              |                    | -                    | -           |                    |                           | -            |
| Voucher               |                       |              | Payment            |                      |             | Bank               |                           |              |
| *Terms Options:       | Specify               | •            | Payment Method:    | СНК 🔍                |             | *Bank Options: De  | fault from Higher Level   | -            |
| Terms:                | DUR 🔍                 |              | Pay Group:         |                      |             | Bank:              | ۹,                        |              |
| *Currency             | Specify at this Level | •            | *Handling Options: | Specify at This Leve | el 🗸        | Account:           |                           |              |
| Options:              | USD                   |              | Handling:          | SP 🔍                 |             | Currency:          |                           |              |
| Dete Trees            |                       |              |                    |                      |             | Rate Type:         |                           |              |
| Rate Type:            | CRRNT                 |              |                    |                      |             | nato typot         |                           |              |
|                       |                       |              |                    |                      |             |                    |                           |              |
| Save Return           | n to Search 🔚 Notify  |              |                    |                      | 📑 Add       | 🖉 Update/Display 👂 | Include History           | rect History |
| Summary   Single Paym | nent Vendor           |              |                    |                      |             |                    |                           |              |
| <u></u>               |                       |              |                    |                      |             |                    |                           |              |

- 1. **Enter** a *Short Name* that is easy to remember and associated with the purpose of the vendor that can be used as a Master for all similar payments.
- 2. Enter a Name that identifies the purpose of the Vendor.
- 3. Enter Description that defines the Vendor.
- 4. Select Effective Date: Normally the original date of entry.
- 5. Select Status: Should default to 'Active' and should always be 'Active'.
- 6. Review *Voucher, Payment,* and *Bank* Default Settings: The default setting can be changed as dictated by your business operation for your specific campus. All default setting will be recorded on the Single Payment Voucher (See Accounts Payable business process documentation) with the option to change if necessary.
- 7. Click Save

### VIII. Alternate Payment Name and Alternate Withholding Name

Alternate Payment Name has limited uses. Warning - If this field is populated, that will be the payee name on the payment.

Alternate Withholding Name is appropriate when vendors, particularly service providers, operate as a business but actually are owned by an individual/sole proprietor. For payment purposes, the vendor invoices with a business name, but for 1099 reporting the payments are reported as income to the individual. The W-9 information furnished by the vendor will indicate that the Vendor is an Individual/Sole Proprietor. The proper Vendor setup will ensure that all transactions will be recorded properly.

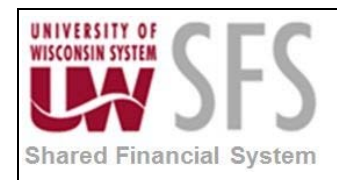

| Kites a prime<br>Financial<br>System |                                   |                     |                         |
|--------------------------------------|-----------------------------------|---------------------|-------------------------|
| Favorites Main Menu > Vendors        | > Vendor Information > Add/Update | > Vendor            |                         |
| Identifying Information              | Contacts Location Custom          |                     |                         |
| SetID:                               | UWOSH                             | *Vendor Name 1:     | ANTHONY'S PAINTING      |
| Vendor ID:                           | NEXT                              | Vendor Name 2:      | SMITH, ANTHONY          |
| *Vendor Short Name:                  | ANTHONYSPA                        |                     | Withholding             |
| *Classification:                     | Individual/Sole Proprietor        | Check for Duplicate | 🗹 Open For Ordering     |
| HCM Class:                           |                                   | •                   | VAT Registration        |
| *Persistence:                        | Regular                           | <b>▼</b>            |                         |
| *Vendor Status:                      | Approved                          | ▼                   |                         |
|                                      |                                   |                     | Attachments (0)         |
|                                      |                                   |                     | Expand All Collapse All |

In this example, a new vendor is setup as Anthony's Painting. Anthony's Painting is owned and operated by Anthony Smith as a sole proprietor. The invoices received from this vendor are in the name of "Anthony's Painting" and is the logical *Vendor Name 1*. The campus optionally chose to use the *Vendor Name 2* field to indicate the sole proprietor. (**Note**: This will also print on the check, so you must be careful that the full address lines needed are printed on the check.)

- 1. In the Identifying Information tab, enter the Vendor Short Name: Normally first 10 alphanumeric characters of the business name, no spaces and all caps.
- 2. Enter Vendor Name 1: Complete business name.
- 3. Enter Vendor Name 2: The sole proprietor's or individual's name known as the "Alternate Withholding Name". When the "Alternate Withholding Name" is populated this will be carried into the withholding tables for 1099 reporting. If this field is not filled in, the 1099 vendor name will incorrectly be listed as "Anthony's Painting." On the completed W-9, Mr. Smith indicated that he is a "sole proprietor."

In addition to the 1099 information recorded in **Location**, the Alternate Withholding Name

must be entered on the Address tab.

- 4. Select the Address tab.
- 5. Enter Description.
- 6. Enter Effective Date.
- 7. Select Effective Status: 'Active'
- 8. Enter or search  $\triangleleft$  Country.
- 9. Enter Address 1 and if necessary, Address 2.
- 10. Enter City.
- 11. Enter State.
- 12. Enter Postal.
- 13. Click 🖪 Save

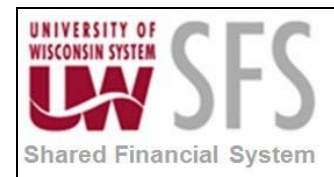

| D: U<br>dor ID: 0 | WOSH<br>000019325 | Short Vendor Name: | SMITHTONY-001                                                                                                  | Name:     | SMITH, TONY          |                 |                         |     |
|-------------------|-------------------|--------------------|----------------------------------------------------------------------------------------------------|-----------|----------------------|-----------------|-------------------------|-----|
| ndor Address      |                   |                    |                                                                                                    |           |                      | Eind   View     | All First 🗹 1 of 1 🗅 La | ast |
| ddress ID:        | 1                 |                    |                                                                                                    |           |                      | • =             |                         |     |
| escription:       | REMIT             |                    |                                                                                                    |           |                      |                 |                         |     |
| etails            |                   |                    |                                                                                                    |           |                      | Find   View All | First 🕅 1 of 1 🖸 Last   | 4   |
| fective Date:     | 02/28/2006        | Effective Status:  | Active                                                                                                    | •         |                      |                 | + -                     |     |
| ountry:           | USA 🤍 United S    | States             |                                                                                                    |           |                      |                 |                         |     |
| ddress 1:         | P O BOX 6058      |                    |                                                                                                    |           |                      |                 |                         |     |
| ddress 2:         |                   |                    |                                                                                                    |           |                      |                 |                         |     |
| ddress 3:         |                   |                    |                                                                                                    |           |                      |                 |                         |     |
| ity:              | TAHOE CITY        |                    |                                                                                                    |           |                      |                 |                         |     |
| County:           |                   | Postal:            | 96145                                                                                                    |           |                      |                 |                         |     |
| itate:            | CA Q Calif        | fornia             | Landonya da se da se da se da se da se da se da se da se da se da se da se da se da se da se da se da se da se |           |                      |                 |                         |     |
| mail ID:          |                   | 1927108            |                                                                                                    |           |                      |                 |                         |     |
| Payment/Withh     | olding Alt Names  |                    |                                                                                                    |           |                      |                 |                         |     |
| Payment Alter     | nate name         |                    |                                                                                                    | 22        |                      |                 |                         |     |
| Name 1:           |                   |                    |                                                                                                    |           |                      |                 |                         |     |
| Name 2            |                   |                    |                                                                                                    |           |                      |                 |                         |     |
| Name 2.           |                   |                    |                                                                                                    |           |                      |                 |                         |     |
| Withholding Al    | ternate name      |                    |                                                                                                    |           |                      |                 |                         |     |
| Withholding I     | Name 1:           |                    |                                                                                                    |           |                      |                 |                         |     |
| Withholding I     | Name 2:           |                    |                                                                                                    |           |                      |                 |                         |     |
| hone Informati    | on                |                    |                                                                                                    | Portonal  | ing   Find   Man All | 21              | ta Di Lord              |     |
| Type              | Loca              | tion               | Prefix                                                                                                    | Telephone |                      | Extension       |                         |     |
| 40 S              |                   | 1999               |                                                                                                    | 1         |                      |                 | 100 100                 |     |
|                   |                   |                    |                                                                                                    |           |                      |                 |                         |     |

14. Expand Payment/Withholding Alt Names section.

| ayment/Withholding Alt Names | \$ |  |
|------------------------------|----|--|
| ayment Alternate name        |    |  |
| Name 1:                      |    |  |
| Name 2:                      |    |  |
| Withholding Alternate name   |    |  |
| Withholding Name 1:          |    |  |
| Withholding Name 2:          |    |  |

15. **Enter** *Withholding Alternate Name 1*: The name of the individual as indicated on the W-9 following the standards for entering individual names. This is the name that will appear on the 1099.

16. Click 🖪 Save

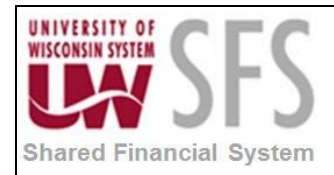

### IX. 1099 Withholding Vendor Information

Vendors identified as being 1099 Withholding must have an associated 1099 Withholding information record. Entry of 1099 Withholding Vendor Information is illustrated in the following screen shots. The 1099 Information section contains the various Withholding Classes associated with the Vendor and the 1099 Reporting Information section which identifies the *Address* that will be used by the 1099 reporting process and the *TIN Type* and *Taxpayer Identification Number*. The *Taxpayer Identification Number* will be encrypted to protect this sensitive information. Only users with specific SSN security will be able to view and enter this sensitive data.

Alternate Withholding Name is appropriate when vendors, particularly service providers, operate as a business but actually are owned by an individual/sole proprietor. For payment purposes, the vendor invoices with a business name but for 1099 reporting the payments are reported as income to the individual. The W-9 information furnished by the vendor will indicate that the vendor is an Individual/Sole Proprietor. The proper vendor set-up will ensure that all transactions will be recorded properly.

1. **Click** on *1099* hyperlink. If there is more than one record in the Details section for the Vendor Location, be sure to select the *Default* Location and the most current *Effective Dated* Details record.

| Reference and Shared                                                                             |  |
|--------------------------------------------------------------------------------------------------|--|
| system<br>Favorites / Main Menu > Vendors > Vendor Information > Add/Lindate > Vendor            |  |
| Summary Identifying Information Address Contacts Location Custom                                 |  |
| SetID: UWOSH                                                                                     |  |
| Vendor ID: 0000019325 Short Vendor Name: SMITHTONY-001 Name: SMITH, TONY                         |  |
| A vendor location is a default set of rules which define how you conduct business with a vendor. |  |
| Location Find View All First U 1 of 1 U Last                                                     |  |
| *Location: OSH I Default RTV Fees Attachments (0) + -                                            |  |
| Description: REMIT                                                                               |  |
| Details Find   View All First 🚺 1 of 1 🖸 Last                                                    |  |
| *Effective Date: 02/28/2006 B Effective Status: Active                                           |  |
| Expand All Collapse All                                                                          |  |
| Options: Pavables Procurement Sales/Use Tax 1099                                                 |  |
| Additional ID Numbers                                                                            |  |
| Comments                                                                                         |  |
| r Internet Address                                                                               |  |
|                                                                                                  |  |
| Expand All Collapse All                                                                          |  |
| Save Return to Search Notify                                                                     |  |
| Summary   Identifying Information   Address   Contacts   Location   Custom                       |  |

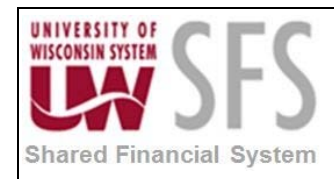

| holding Ve                                                               | ndor Info                                                   | mation                                                                             |                              |                                                |                                     |                       |                                                                                                    |                                        |      |
|--------------------------------------------------------------------------|-------------------------------------------------------------|------------------------------------------------------------------------------------|------------------------------|------------------------------------------------|-------------------------------------|-----------------------|----------------------------------------------------------------------------------------------------|----------------------------------------|------|
| SetID:                                                                   |                                                             | UWOSH                                                                              |                              |                                                | Loc                                 | ation:                | OSH                                                                                                    |                                        |      |
| /endor ID:                                                               |                                                             | 0000019325                                                                         |                              |                                                | Des                                 | cription:             | REMIT                                                                                                    |                                        |      |
| Short Vendor                                                             | Name:                                                       | SMITHTONY                                                                          | SMITHTONY-001                |                                                |                                     |                       |                                                                                                    |                                        |      |
| lame:                                                                    |                                                             | SMITH, TON                                                                         | Y                            |                                                |                                     |                       |                                                                                                    |                                        |      |
|                                                                          |                                                             |                                                                                    |                              |                                                |                                     |                       |                                                                                                    |                                        |      |
| 1099 Options                                                             | 8                                                           |                                                                                    |                              |                                                |                                     |                       |                                                                                                    |                                        |      |
| 1099 Inform                                                              | ation                                                       |                                                                                    |                              |                                                |                                     |                       | and Marth                                                                                                    |                                        |      |
|                                                                          |                                                             |                                                                                    |                              |                                                | Perso                               | nalize   Find         | View All 📔 🏙 🕴 Fi                                                                                                    | nst 🎦 1 of 1 🍱                         | Lest |
| Main Inform                                                              | ation Ov                                                    | errides Rem                                                                        | t Defenti                    | *D-F14                                         | Perso                               | nalize   Find         | View All   🧖   👬 Fi                                                                                                    | rst <sup>EL</sup> 1 of 1 <sup>EL</sup> | Last |
| Main Inform                                                              | ation Ov<br>*Type                                           | errides Rem<br>*Jurisdiction                                                       | t<br>Default<br>Jurisdiction | *Default<br>Class                              | Perso<br>*1099<br>Status            | Withhold Type         | View All   Image   Image   Ima | rst 🚨 1 of 1 🔛                         | Lest |
| Main Inform *Entity IRS                                                  | ation Ov<br>*Type<br>1099 Q                                 | errides Rem<br>*Jurisdiction<br>FED                                                | t<br>Default<br>Jurisdiction | *Default<br>Class<br>07                        | Perso<br>*1099<br>Status<br>NONE    | Withhold Type         | View All   Mar   Her Fi                                                                                                    | nt 1 of 1 2                            |      |
| Main Inform *Entity IRS Q 1099 Repor                                     | ation Ov<br>*Type<br>1099 Q<br>ting                         | errides Rem<br>*Jurisdiction<br>FED                                                | t Default<br>Jurisdiction    | *Default<br>Class<br>07                        | *1099<br>Status                     | Withhold Type<br>None | View All   <sup>Leo</sup>   ## Fi                                                                                                    | t 1 of 1 D                             |      |
| Main Inform *Entity IRS 4099 Repor Information Main Inform               | ation Ov<br>*Type<br>1099 Q<br>ting<br>ation Ad             | errides Rem<br>*Jurisdiction<br>FED<br>Perso<br>ditional Info                      | t Default<br>Jurisdiction    | *Default<br>Class<br>07<br>©                   | +1099<br>Status<br>NONE             | Withhold Type<br>None | View All   I <sup>ed</sup>   ## Fi                                                                                                    | 1 of 1 2                               |      |
| Main Inform *Entity IRS 4099 Repor Information Main Inform               | ation w<br>*Type<br>1099 &<br>ting<br>ation Ad              | errides Rem<br>*Jurisdiction<br>FED<br>Perso<br>ditional Info                      | t Default<br>Jurisdiction    | *Default<br>Class<br>07 Q                      | Perso<br>*1099<br>Status<br>NONE Q  | Withhold Type<br>None | view All   <sup>@D</sup>   #₩ Fi                                                                                                    | st 1 of 1 2                            |      |
| Main Inform *Entity IRS 1099 Report Information Main Inform *Entity      | ation Ov<br>*Type<br>1099 Q<br>ting<br>stion Ad<br>*Address | errides Rem<br>*Jurisdiction<br>FED<br>Perso<br>ditional Info<br>TIN Type          | t Default<br>Jurisdiction    | Default<br>Class<br>07                         | *1099<br>Status<br>NONE Q           | Withhold Type<br>None | view All   <sup>®D</sup>   #₩ Fi                                                                                                    | est 1 of 1                             |      |
| Main Inform *Entity IRS 1099 Repor Information Main Inform *Entity IRS Q | ation Ov<br>*Type<br>1099 Q<br>ting<br>ation Ad<br>*Address | errides Rem<br>*Jurisdiction<br>FED<br>Perso<br>ditional Info<br>TIN Type<br>Q F Q | t Default<br>Jurisdiction    | *Default<br>Class<br>07<br>2<br>First<br>Compa | *1099<br>Status<br>NONE Q<br>1 of 1 | Withhold Type<br>None | View All   <sup>DD</sup>   <sup>#</sup> ₩ Fi                                                                                                    | €L 1 of 1                              |      |

- 2. Enter 1099 Information on the
- page
- a. Enter Entity: 'IRS'
- b. Enter Type: '1099'
- c. Enter Jurisdiction: 'FED'
- d. Enter Default Class, select appropriate Withholding Class from list.
- e. Enter 1099 Status: 'NONE'.
- 3. Enter 1099 Reporting Information on the page
  - a. Enter Entity: 'IRS'
  - b. Select the appropriate Vendor Address from list.
  - c. Enter TIN Type: 'F' FEIN -- Federal Employer ID Number or 'S' -- SSN
  - d. Enter Taxpayer Identification Number ('FEIN' or 'SSN')
- 4. Click Additional Info tab
  - a. Enter Withholding Control Name: 'Capitalized first four letters of Vendor name'.
  - b. Click OK
- 5. Click Save

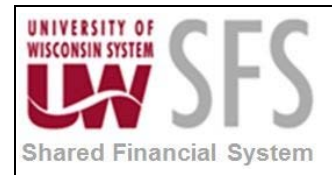

## X. Adding W-9 Indicator

| Summary Identifying Information | Address <u>C</u> ontacts   | Location  | Custom                 |                         |
|---------------------------------|----------------------------|-----------|------------------------|-------------------------|
| SetID:                          | UWMIL                      |           | *Vendor Name 1:        | Example Vendor          |
| Vendor ID:                      | 0000097633                 |           | Vendor Name 2:         |                         |
| *Vendor Short Name:             | EXAMPLE VE                 | EXAMPLE V | E-001                  | Withholding             |
| *Classification:                | Individual/Sole Proprietor | •         | Check for Duplicate    | Open For Ordering       |
| HCM Class:                      |                            | •         | View Duplicate Vendors | VAT Registration        |
| *Persistence:                   | Regular                    | •         |                        |                         |
| *Vendor Status:                 | Unapproved                 | •         |                        |                         |
|                                 |                            |           | W9 on File? No         |                         |
|                                 |                            |           |                        | Attachments (0)         |
|                                 |                            |           |                        | Expand All Collapse All |

1. After saving the Vendor, **click** on the *W9 on File? No* link.

| W9 ( | on File                            |                       |        |          |           |        |      |
|------|------------------------------------|-----------------------|--------|----------|-----------|--------|------|
| s    | etID:                              | UWMIL                 |        |          |           |        |      |
| V    | endor ID:                          | 0000097               | 633    |          |           |        |      |
|      | Personalize                        | e   <u>Find</u>   Vie | ew All | 2        | First 🚺 1 | of 1 🕨 | Last |
|      | *Effective                         | e Date                |        | *W9 on F | ile?      |        |      |
| 1    | 09/27/20                           | )13                   | 31     | No       | •         | +      | -    |
| F    | ( <mark>E) Save</mark> )<br>Return |                       |        |          |           |        |      |

2. The *Effective Date* will default to the current date. **Update** the *W9 on File* to 'Yes' if you have obtained the Vendor's W-9.

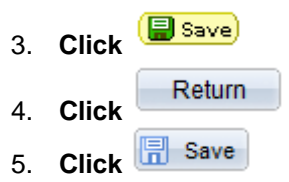

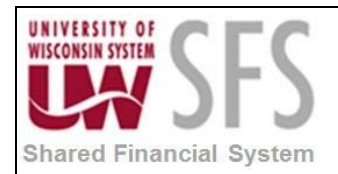

### XI. Appendix A - Vendor File Standards

The following standards have been developed as guidelines for adding new vendors or making changes to existing vendors in the PeopleSoft Vendor file. Adherence to these standards will help to ensure the integrity of the vendor file. The standards are based on United States Postal Service Publication 28, <u>Postal Addressing Standards</u>. For more information including standard abbreviations for common address words, refer to this link to Publication 28: <u>http://pe.usps.com/text/pub28/</u>. These standards also take in to consideration the IRS controls for matching FEIN & SS Numbers with the business name or individual name.

Effective March 1, 2017, **CLEAN ADDRESS** functionality was added to the Vendor Address page. Clean address assists the user in entering valid US postal addresses. It is triggered when the tab key is used when entering data in the Vendor Address fields. Please note, this feature is only available to users with the UW\_UNV\_AP\_VENDOR\_POWER role. Individuals without this role can still enter and update Vendor addresses.

### Naming Standards

1. Individual vendor names should be keyed with the last name first followed by a comma, **no space or space**, the first name, space, and the middle initial (if known), unless it is the name of a company. Each campus determines if the space will be used for individual names as this is no longer a requirement. Each campus should use a consistent standard.

Example:

| -      | William Carter                 | CARTER,WILLIAM      |
|--------|--------------------------------|---------------------|
| Either | Thomas J. Kelly                | KELLY,THOMAS J      |
| Or     | Thomas J. Kelly (with a space) | KELLY, THOMAS J     |
|        | Ben Franklin Stoves            | BEN FRANKLIN STOVES |

2. Hyphenated last names should be treated as one complete last name.

Example:

Kim Evans-Rudd

EVANS-RUDD, KIM

3. No punctuation marks should be keyed with the exception of commas to separate last names from first names, commas on governmental units, and hyphenation marks that are part of a name. Apostrophes may be used when applicable.

Example:

Kim Evans-Rudd Goldwyn-Mayer Productions Tiles, Inc Village of Oregon Joe's Shoe Repair EVANS-RUDD,KIM GOLDWYN-MAYER PRODUCTIONS TILES INC OREGON, VILLAGE OF JOE'S SHOE REPAIR

4. Titles of individuals should follow the individual's first name.

Example:

Dr. John Brown

**BROWN, JOHN DR** 

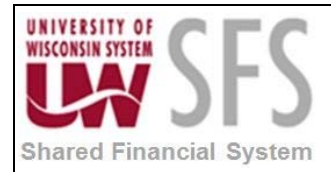

Estate of Jeff Smith Paul Smith, Jr Joseph Jacobs M.D SMITH, JEFF ESTATE OF SMITH, PAUL JR JACOBS, JOSEPH MD

5. Names of firms, corporations, and institutions are entered as written on the W-9 form provided by the vendor according to IRS controls.

Example:

General Foods A-1 Travel GENERAL FOODS A-1 TRAVEL

6. A business name that begins with "The" should be entered with the business name, followed by a comma, space, and the word "The".

Example:

The Body Shop The Greenhouse BODY SHOP, THE GREENHOUSE, THE

7. The symbol '&' should be used instead of the word 'and'. It should be preceded by a space and followed by a space.

Example:

Marshall Field and Company Crate and Barrel Lewis and Lewis MARSHALL FIELD & CO CRATE & BARREL LEWIS & LEWIS

8. Firm or corporate names beginning with phrases such as 'Bureau of', 'Board of', etc. are entered as written, with the exception of those referenced by location.

Example:

Board of Education Board of Education - Teaneck, NJ Chamber of Commerce Madison BOARD OF EDUCATION TEANECK BOARD OF EDUCATION MADISON CHAMBER OF COMMERCE

9. State agencies, boards, and commissions will be entered into the vendor table based on the syntax used in the table of contents to the State of Wisconsin Blue Book (see appendix F).

Example:

Insurance Public Defender Corrections INSURANCE, OFF OF THE COMM OF PUBLIC DEFENDER, OFFICE OF THE CORRECTIONS, DEPT OF

10. All major university campuses will be entered as UW <space> CAMPUS. Other university affiliates will be entered with the campus name preceding the department or other unit. Making the campus department or unit name more specific will make it easier to find on the VNAM file. The name can wrap down to the first line of the address provided you do not have a two-line address. Example:

University of Wisconsin Madison

UW MADISON

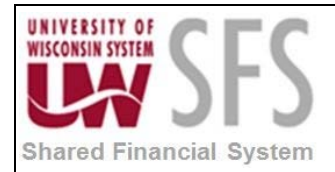

| State Universities<br>University Extension        | UW OSHKOSH<br>UW EXTENSION       |
|---------------------------------------------------|----------------------------------|
| University Oshkosh Business Office                | UW OSHKOSH BUSINESS              |
| University Stout Conference & Registration Center | UW STOUT CONF & REGISTRATION CTR |

11. Names of states should always be abbreviated using the standard two-character abbreviation. Use US for United States; use USA for United States of America.

Example:

III. State Geology Survey Florida Orthopedics Wisconsin Academy Foundation IL STATE GEOLOGY SURVEY FL ORTHOPEDICS WI ACADEMY FDN

12. Numerals should be kept in numeric form instead of being spelled out.

Example:

1501 Maple Building

1501 MAPLE BLDG

13. When using apartment numbers in addresses, it should be placed on the same line as the street address and be preceded by the '#' sign. The '#' sign should be preceded by and followed by a space. The "#" sign should not be used as a secondary unit designator if the correct designation, such as apt or ste is known.

Example:

1501 Maple Ave Apt. 208 212 E. Washington Ste 400 1645 Johnson St #232 1501 MAPLE AVE APT 208 212 E WASHINGTON STE 400 1645 JOHNSON ST # 232

14. Street addresses preceded by a directional indicator should be abbreviated with no punctuation marks.

Example:

| 212 East Washington | 212 E WASHINGTON |
|---------------------|------------------|
| 311 N. Hancock      | 311 N HANCOCK    |

15. Numeric street names should be kept in their numeric forms instead of being spelled out.

Example:

| Third Avenue | 3RD AVE |
|--------------|---------|
| First Street | 1ST ST  |

16. If an address contains a post office box, it should be abbreviated as 'PO Box" and placed on a separate line within the address. According to postal regulations the street number should come first, followed by the apt. or suite number. The post office box should be the last item before the city.

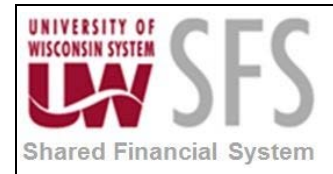

Example:

Apt 2 One South Parkway Post Office Box 67 1 S PARKWAY APT 2 PO BOX 67

17. Never abbreviate the first word of a company or business name unless the name consists of initials, name of a state, or with the following exceptions, Intl, Natl, & Amer.

### Example:

AT&T TCI Cablevision Wisconsin Office Supply International Computer Support National Artcraft Company American Modern Day Business AT&T TCI CABLEVISION WI OFFICE SUPPLY INTL COMPUTER SUPPORT NATL ARTCRAFT CO AMER MODERN DAY BUSINESS

18. Always use zip codes and zip code plus four when known.

State Abbreviations - Standard state abbreviations should be used as listed below:

| Alabama       | AL | Montana        | MT |
|---------------|----|----------------|----|
| Alaska        | AK | Nebraska       | NE |
| Arizona       | AZ | Nevada         | NV |
| Arkansas      | AR | New Hampshire  | NH |
| California    | CA | New Jersey     | NJ |
| Colorado      | CO | New Mexico     | NM |
| Connecticut   | СТ | New York       | NY |
| Delaware      | DE | North Carolina | NC |
| Florida       | FL | North Dakota   | ND |
| Georgia       | GA | Ohio           | OH |
| Hawaii        | HI | Oklahoma       | OK |
| Idaho         | ID | Oregon         | OR |
| Illinois      | IL | Pennsylvania   | PA |
| Indiana       | IN | Rhode Island   | RI |
| Iowa          | IA | South Carolina | SC |
| Kansas        | KS | South Dakota   | SD |
| Kentucky      | KY | Tennessee      | TN |
| Louisiana     | LA | Texas          | TX |
| Maine         | ME | Utah           | UT |
| Maryland      | MD | Vermont        | VT |
| Massachusetts | MA | Virginia       | VA |
| Michigan      | MI | Washington     | WA |
| Minnesota     | MN | West Virginia  | WV |
| Mississippi   | MS | Wisconsin      | WI |
| Missouri      | MO | Wyoming        | WY |

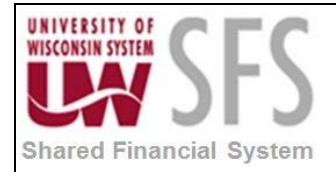

SFS\_AP.1.02\_Vendor\_Entry

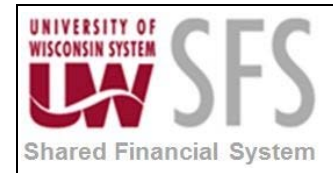

### **Geographic Directional Abbreviations**

| North     | Ν  |
|-----------|----|
| East      | Е  |
| South     | S  |
| West      | W  |
| Northeast | NE |
| Southeast | SE |
| Southwest | SW |
| Northwest | NW |
|           |    |

### **Other Standard Abbreviations**

| Associates               | ASSOC    |
|--------------------------|----------|
| Association              | ASSN     |
| Avenue                   | AVE      |
| Board                    | BD       |
| Boulevard                | BLVD     |
| Circle                   | CIR      |
| Commission               | COMM     |
| Company                  | CO       |
| Corporation              | CORP     |
| County Trunk             | CNTY TRK |
| County                   | CNTY     |
| Court                    | СТ       |
| Department               | DEPT     |
| Drive                    | DR       |
| Foundation               | FDN      |
| Government               | GOVT     |
| Highway                  | HWY      |
| Incorporated             | INC      |
| Institute                | INST     |
| International            | INTL     |
| Limited                  | LTD      |
| National                 | NATL     |
| Place                    | PL       |
| Plaza                    | PLZ      |
| Professional Corporation | PC       |
| Road                     | RD       |
| Route                    | RTE      |
| Rural Route              | RR       |
| Service Corporation      | SC       |
| Street                   | ST       |
| Suite                    | STE      |
| Trail                    | TR       |
| University               | UNIV     |

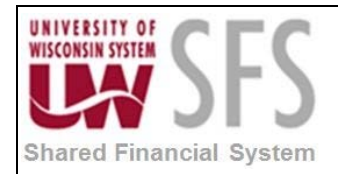

### City Names

Space between each of these cities

**DE FOREST** DE PERE DE SOTO EAU CLAIRE EAU GALLE FOND DU LAC LA CROSSE LA FARGE LA VALLE LAC DU FLAMBEAU PRAIRIE DU CHIEN PRAIRIE DU SAC ST CLOUD ST CROIX FALLS ST FRANCIS ST NAZIANZ

No space in this city.

**MCFARLAND** 

### International Addresses

Much of the printing done within PeopleSoft, namely purchase orders and checks, are not formatted to the requirements of the post office. Therefore if you are mailing outside the United States, you will most likely need to type a label for the foreign address.

There is a website where you can look up how addresses should be formatted for each country International Addresses and Salutations.

Here are the United States Postal Office General Requirements for International Addresses. The last line of the address block area must include only the complete country name (no abbreviations) written in uppercase letters. (Alternative format for Canada below.)

Foreign postal codes, if used, should be placed on the line above the destination country. Some countries prefer that the postal code follow the name, while others prefer that it precede the city or town name. The following shows the order of information for the destination address:

LINE 1: NAME OF ADDRESSEE LINE 2: STREET ADDRESS OR POST OFFICE BOX NUMBER LINE 3: CITY OR TOWN NAME, OTHER PRINCIPAL SUBDIVISION (i.e., PROVINCE, STATE, COUNTY, ETC.) AND POSTAL CODE (IF KNOWN) (**Note**: in some countries, the postal code may precede the city or town name) LINE 4: COUNTRY NAME (UPPERCASE LETTERS IN ENGLISH)

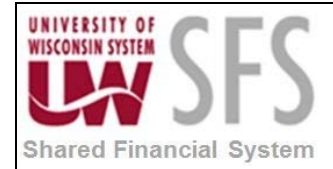

The following are examples of properly formatted delivery addresses:

MS JOYCE BROWNING 2045 ROYAL ROAD LONDON WIP 6HQ ENGLAND MS JOYCE BROWNING 2045 ROYAL ROAD 06570 ST PAUL FRANCE

For mail to Canada, Canadian postal codes are always LNL NLN (Letter, Number, Letter, Space, Number, Letter, Number).

MS HELEN SAUNDERS 1010 CLEAR STREET OTTAWA ON K1A 0B1 CANADA

### GENERAL PRINCIPLES

As a basis for discussion, let's begin by looking at a typical international address:

JOE BLOGGS COMPUTER CENTER CURTIN UNIVERSITY OF TECHNOLOGY 309 KENT STREET BENTLEY WA 6102 AUSTRALIA Person's name Department (if any) Institution or Company (if any) Street Address (or Post Office Box) City Line (WA = Western Australia) Country Name

It illustrates several points, all of which are discussed later in greater detail:

### **Order of Presentation**

In the USA, we write addresses in "minor-to-major" order, with the most specific (smallest) item (e.g. person's name) at the top, proceeding to the most general (largest) item (i.e. country name) at the bottom. This order is not necessarily used in other countries (e.g. Iran, Russia), but since we are sending mail from the USA, it might be safer to use it in all cases because our own postal service must process the address first.

#### The Country Name

For domestic mail (mail within the USA), we omit the country name. For all other countries, we write the country name as the last line, by itself, in all CAPITAL LETTERS, with no accompanying notations such as postal codes, or hints as to which continent the country is on. We use country names consistently; they are listed in the <u>USPS Index of Countries and Localities</u>. In the USA and many other countries, postal sorting machines read and sort by the country name. Thus within each country, the country name list must be well-known and standardized.

According to USPS unless the country name is CANADA, the USPS does not read and does not enforce standards for any information that appears above the country. International mail from the USA to any country but Canada goes to a single location in

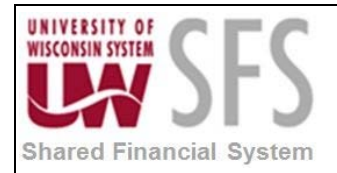

that country for sorting and separation. Thus when sending mail from the USA to any other country we are free to format the address according to the requirements of the destination country (for mail to Canada, the addressing requirements conform to our own; for details see the <u>Addressing Guidelines from Canada Post</u>).

#### The City Line

The line just above the country name shows the town, and sometimes the major subdivision of the country, known as the state, province, county, district, territory, land, shire, department, canton, prefecture, oblast, autonomous region, etc., depending on the country, and often a postal code to aid in automated sorting. We call this the City Line. Since the USPS does not read or care about this line (except in mail to <u>Canada</u> and the <u>UK</u>), it can and should be formatted as required by the destination country.

A handful of national postal authorities now recommend writing postal code on a line by itself, above or below the city line (Ecuador, Ukraine, Hungary and now also the UK). In such cases, the "City Line" occupies two lines. As far as I can tell, this is a recent development and is largely ignored in many of the countries that recommend it (e.g. Russia). In any case, it makes formatting and parsing international addresses all the more complicated, and might also cause addresses to exceed address-line limits, where they did not before (e.g. for postal scanners, databases, forms, or window envelopes).

While the United States might ignore the destination city in international mail, other countries do not necessarily do so. For example, mail from England to Los Angeles is sent directly to Los Angeles, whereas a letter to New York goes on a flight to New York. The journey of a letter from Nome (Alaska) to Provideniya (Siberia), if sent westward rather than east, could be 23,000 miles shorter if the USPS processed the city line.

| Format                      | Examples                                        |
|-----------------------------|-------------------------------------------------|
| town, province postalcode   | China, India                                    |
| town province postalcode    | USA, Canada, Australia                          |
| postalcode town-province    | Brazil                                          |
| postalcode town, province   | México                                          |
| postalcode town (provincia) | Italy                                           |
| postalcode town             | Most other European countries & ex-USSR         |
| town postalcode             | New Zealand, Israel, Thailand, Japan, Singapore |
| town, county                | Ireland (except Dublin)                         |
| town postalcode             | UK, Russia, Ukraine, Kazakhstan, Hungary        |
| postalcode                  | Founder                                         |
| town                        |                                                 |
| town                        | Hong Kong, Syria, Iraq                          |

The following table shows a sampling of City Line formats. Punctuation shown in the Format column is to be taken literally:

In the formats above, "province" stands for whatever each country calls its subdivisions (e.g. "state" in the USA), and often is abbreviated according to local postal standards. Here are some variables in City Line format, all of which are illustrated later in this document:

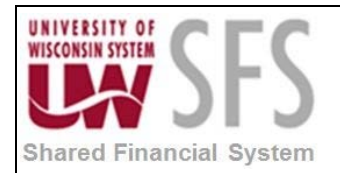

#### Upper and Lower Case

The postal authorities of the USA, Canada, UK, and many other countries recommend that the City Line (and preferably the entire address) be written in ALL UPPERCASE. In the UK, the City Line (Post Town) and postcode should use only capital letters, but the remainder of the address can (but need not) be in mixed case.

#### State/Province

In some countries (like the USA, Canada, and Australia) the province (state, county, etc.) is necessary, in others it is omitted, and in others it is either optional or needed in some cases but omitted in others.

#### Punctuation

In some countries (like Ireland) punctuation must be used in the City Line, but in others (like the USA, Canada, and Australia), it should not be used.

#### **Postal Codes**

Postal codes, in countries that have them, are usually numeric, sometimes containing a space or a hyphen. European postal codes can have an alphabetic prefix, denoting the country, separated by a hyphen (such as DK-1234 in Denmark), but this seems to be going out of style (see the <u>Universal Postal Union for addressing in Europe</u>). Canadian, UK, and some other postal codes contain mixtures of digits and letters. Depending on the country, the postal code can go in the city line (left or right of the city), above it, or below it. In most countries where the postal code is on the right, we separate it by two (2) spaces (unless it is really a zone, like "Dublin 4", and not a postal code).

For the lines above the city line, each country has its own standards, which are discussed to some extent in the sections on individual countries such as <u>Cuba</u> and <u>México</u>, but for details consult the postal authority websites of each country, which are accessible from the tables from the link above. For the purposes of international mail, the main thing is to get the country line correct so the USPS sends it to the right country, and city line correct so the main receiving depot in the country can route it to the right town or city, whose local post office will deal with the rest.

#### When sending international mail:

- 1. The **Country Line** must be understandable by the USPS. Therefore, use the English name of the country (INDEX), not the local name, e.g. use GERMANY, not DEUTSCHLAND. To be more precise, use the same name the USPS uses for the country in the IMM, e.g. GERMANY and not FEDERAL REPUBLIC OF GERMANY.
- 2. The City Line must be understandable by the postal authorities in the destination country. When the town or province has an English name different from the real name (such as Cologne for Köln in Germany, or Vienna for Wien in Austria, or Prague for Praha in the Czech Republic, or Copenhagen for København in Denmark, or The Hague for Den Haag in the Netherlands), you should normally use the local name since the USPS does not pay attention to the City Line in most cases.
- 3. **The lines above the City Line** must be understandable by the destination post office. So don't attempt to translate the more specific parts of the address.

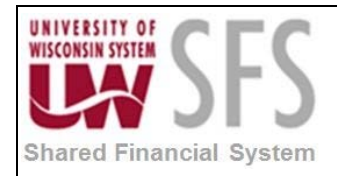

### XII. Appendix B – Vendor Reporting Elements

Vendor Reporting Elements ideally are selected by the vendor from choices available on a Vendor Survey and/or W9.

| Vendor Classification      | Description                                                                                                    | Comments                                                                                                    |
|----------------------------|----------------------------------------------------------------------------------------------------|----------------------------------------------------------------------------------------------------|
| Attorney                   | Attorney or Corporation of<br>Attorneys                                                                                                    | Hint – PO is for legal services<br>or invoice states for legal<br>services or settlement. Tax hint<br>– Special reporting is required<br>for payments to or including<br>attorneys and corporations of<br>attorneys.                               |
| Corporation                | Corporation Or LLCs<br>designated as a<br>corporation <b>United States</b><br><b>Corporations only</b>                                                                    | Hint – Indicated by "Inc." in<br>vendor name but not always<br>accurate. Secure a W-9. Tax<br>Hint – The type of Corporation<br>determines tax reporting.<br>Attorneys and Medical<br>Corporations are not exempt<br>from reporting.               |
| Employee                   | Current active Employee of<br>UW Institution                                                                                                    | Hint – Procedures should be in<br>place at each institution to<br>verify if new vendor is an<br>employee.                                                                                                    |
| Individual/Sole Proprietor | Individual or Individual doing business by another name.                                                                                                    | Hint – Use business name as<br>vendor name when vendor is<br>"doing business as".                                                                                                    |
| Nonprofit                  | An entity designated by the IRS as a non-profit entity                                                                                                    | Secure a W-9. See Note below.                                                                                                    |
| Other                      | Other is indicated on the<br>W-9 to self-identify a<br>vendor that does not fall<br>into any other category.                                                              | Hint – Only use this category if<br>the vendor has self-identified<br>as Other on the W-9. This<br>should be rarely used.                                                                                                    |
| Partnership/LLC            | Only a <b>United States</b><br>registered LLC. LLC =<br>Limited Liability Company                                                                                         | Hint – LLC is NOT<br>automatically considered a<br>Corporation. Secure a W-9.<br>Tax Hint – LLCs are tax<br>reportable unless they are a<br>corporation.                                                                                           |
| Outside Party              | Outside Party is a<br>company furnishing<br>supplies that is not a<br>Corporation, Sole<br>Proprietor, Partnership or<br>LLC. Outside Party does<br>not furnish services. | Hint - Use of the Outside Party<br>classification will be phased out<br>as reporting elements are<br>gathered from vendors. For<br>new vendors do not use<br>Outside Party. Secure a W-9 to<br>determine if vendor falls into<br>another category. |

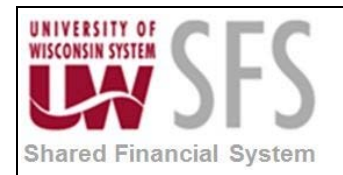

#### **Additional Notes:**

#### **Student Vendor Classification:**

UWSA policy (Personal Services Payments (**F31**)) allows "Service is provided by a UW System student and the student receives a one-time payment of \$100 or less per calendar year. In such circumstances, students are deemed independent contractors of the institution to which the service is provided." If we keep this classification we probably want to include details of F31 and the \$100 limit in the Classification Standards Sheet.

#### Non-Profit Entity Classification:

Additional Information. for example, 501(c)(3) entities, etc. **Exempt Organizations Include (**per IRS web page at <a href="http://www.irs.gov/irs/article/0,,id=100971,00.html">http://www.irs.gov/irs/article/0,,id=100971,00.html</a> ): Organizations exempt from income tax under IRC 501 (including private foundations and organizations described in IRC 170(b)(1)(A)(except clause (v)) Political organizations described in IRC 527 Organizations described in IRC 4947(a) Prepaid legal plans described in IRC 120 Welfare benefit funds described in IRC 4976

| Contractor Type                                    | Description                                                                                                    | Comments                                                                                                    |
|----------------------------------------------------|----------------------------------------------------------------------------------------------------|----------------------------------------------------------------------------------------------------|
| Educational Institution                            | All educational institutions.                                                                                                    | Schools, High Schools<br>Colleges and<br>Universities. <b>Does not</b><br><b>include UW Institutions.</b>                                                                  |
| Foreign Vendor                                     | Business Entity with<br>headquarters outside the<br>United States                                                                                             |                                                                                                    |
| Intergovernmental                                  | A local agency, board,<br>commission, committee,<br>council, department, or<br>public body created by<br>constitution, statute,<br>ordinance, rule, or order. | Hint – All U.S.<br>Municipalities, Counties,<br>States, State Agencies,<br>U.S. Federal Government<br>and Federal Government<br>Agencies. Includes all<br>UW-Institutions. |
| Large Vendor                                       | To be defined – not<br>currently used                                                                                                    |                                                                                                    |
| Small Vendor                                       | To be defined – not<br>currently used                                                                                                    |                                                                                                    |
| Wisconsin Certified<br>Minority Vendor             | A Wisconsin Certified<br>Minority Vendor as<br>indicated on the vendor<br>survey or other<br>documentation.                                                   |                                                                                                    |
| Wisconsin Certified Woman<br>Owned Minority Vendor | Wisconsin Certified<br>Woman Owned Minority<br>Vendor as indicated on the<br>vendor survey or other<br>documentation.                                         |                                                                                                    |
| Wisconsin Certified Woman<br>Owned Vendor          | A Wisconsin Certified<br>Woman Owned Vendor as                                                                                                    |                                                                                                    |

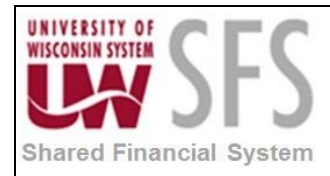

|                        | indicated on the vendor<br>survey or other |  |
|------------------------|--------------------------------------------|--|
|                        | documentation.                             |  |
| WI Certified Sheltered | An occupation-oriented                     |  |
| Workshop               | facility operated by a not-                |  |
|                        | for-profit corporation,                    |  |
|                        | which except for staff,                    |  |
|                        | employs only handicapped                   |  |
|                        | persons. Indicated on the                  |  |
|                        | vendor survey or other                     |  |
|                        | documentation                              |  |

| Woman Owned          | Description                                            | Comments                                                    |
|----------------------|--------------------------------------------------------|-------------------------------------------------------------|
| Woman Owned Business | A Woman Owned<br>Business that is not WI<br>Certified. | Indicated on the vendor<br>survey or other<br>documentation |

| HUB Zone               | Description              | Comments                |
|------------------------|--------------------------|-------------------------|
| HUBZone Historically   | A designation from the   | Indicated on the vendor |
| Underutilized Business | Small Business           | survey or other         |
| Zone (HUB Zone)        | Administration that      | documentation           |
|                        | identifies disadvantaged |                         |
|                        | geographical areas in    |                         |
|                        | which the federal        |                         |
|                        | government encourages    |                         |
|                        | commerce.                |                         |

| Small Disadvantaged             | Description                                                                                                    | Comments                                                    |
|---------------------------------|----------------------------------------------------------------------------------------------------|-------------------------------------------------------------|
| Small Disadvantaged<br>Business | A firm that has registered<br>with the federal<br>government as an SDB<br>and most likely could apply<br>for a Minority Business | Indicated on the vendor<br>survey or other<br>documentation |
|                                 | certification but has not.                                                                                                    |                                                             |

| Other Preference<br>Program            | Description                                                                                                    | Comments                                                    |
|----------------------------------------|----------------------------------------------------------------------------------------------------|-------------------------------------------------------------|
| Other Certified Minority<br>Businesses | Minority vendors certified<br>by other entities, i.e. other<br>states, counties, cities or<br>US federal government<br>agency.                              | Indicated on the vendor<br>survey or other<br>documentation |
| Self-Certified Minority<br>Business    | A self-certified minority<br>business is an entity that<br>has not formally<br>registered for Small<br>Disadvantaged Business<br>as a Minority Business but |                                                             |

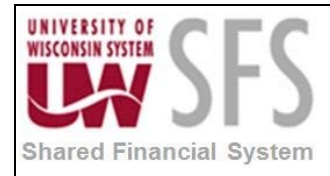

| wishes to claim their minority status. |  |
|----------------------------------------|--|
| ,                                      |  |

| VSOB –Veteran Owned                              | Description                                                                                                    | Comments                                                    |
|--------------------------------------------------|----------------------------------------------------------------------------------------------------|-------------------------------------------------------------|
| Other Veteran Owned<br>Small Business            | Veteran Owned Small<br>Business. A designation<br>from the Small Business<br>Administration that<br>identifies businesses<br>principally owned by<br>veterans, with whom the<br>federal government<br>encourages commerce.  | Indicated on the vendor<br>survey or other<br>documentation |
| Service Disabled Veteran<br>Owned Small Business | A designation from the<br>Small Business<br>Administration that<br>identifies businesses<br>principally owned by<br>veterans disabled during<br>their service, with which<br>the federal government<br>encourages commerce. | Indicated on the vendor<br>survey or other<br>documentation |

# **Revision History**

| Author          | Version | Date       | Description of Change                      |
|-----------------|---------|------------|--------------------------------------------|
| Martha Mendoza  | 1.0     | 11/13/2012 | Initial Draft                              |
| Jim Backus      | 1.1     | 05/01/2013 | Revised 9.1 updates                        |
| Susan Kincanon  | 1.2     | 05/07/2013 | Final review                               |
| Mark Flemington | 2.0     | 06/06/2013 | Minor document updates                     |
| Susan Kincanon  | 2.1     | 06/11/2013 | Finalize and publish to website            |
| Jim Backus      | 3.0     | 07/11/2013 | Added email payment notification section   |
| Susan Kincanon  | 3.1     | 07/15/2013 | Finalize and republish to website          |
| Mark Flemington | 3.2     | 09/27/2013 | Additional clarifications                  |
| Susan Kincanon  | 3.3     | 09/30/2013 | Finalize and republish to website          |
| Mark Flemington | 3.4     | 10/1/2013  | Added Vendor Characteristics               |
| Susan Kincanon  | 3.5     | 10/01/2013 | Finalize and republish to website          |
| Mark Flemington | 3.6     | 10/09/2013 | Added additional details                   |
| Susan Kincanon  | 3.7     | 10/10/2013 | Finalize and republish to website          |
| Denise Mcdonald | 3.8     | 03/01/2017 | Adding Clean Address Comment to Appendix A |

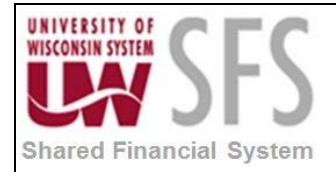

SFS\_AP.1.02\_Vendor\_Entry